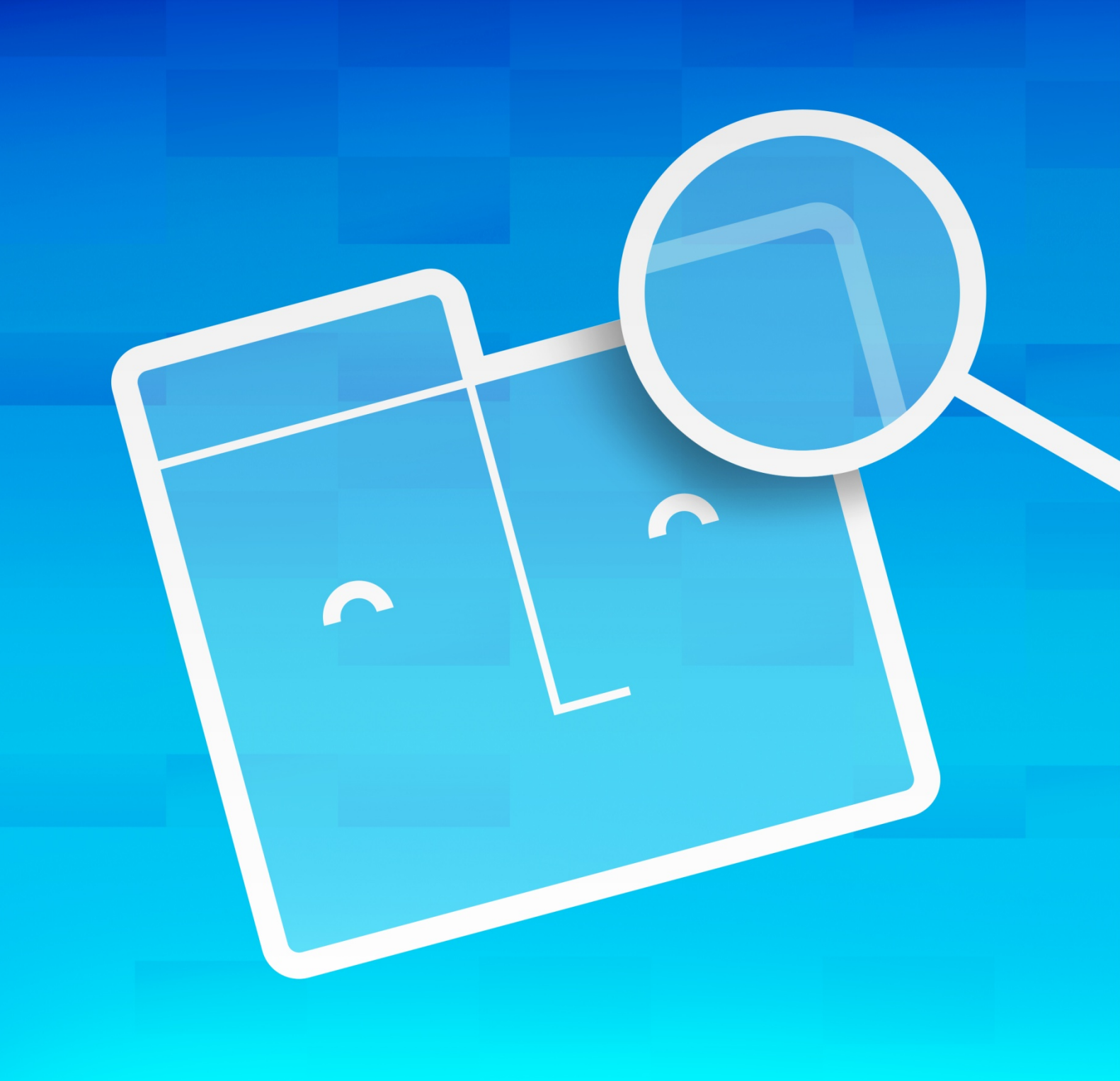

## **RM People Directory**

A Quick Start Guide to the RM People Directory app

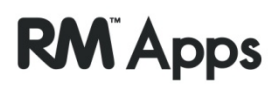

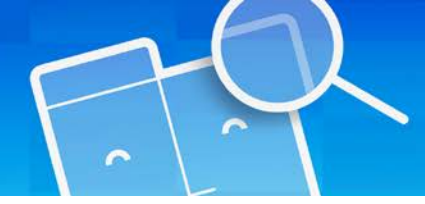

## Introducing RM People Directory

The RM People Directory app is a simple way of searching for the email addresses of people within your establishment or related establishments.

It's designed to complement your email address book, by allowing you to find contact details for people outside your email domain, for example in another school within your Local Authority or Federation.

## Using the People Directory

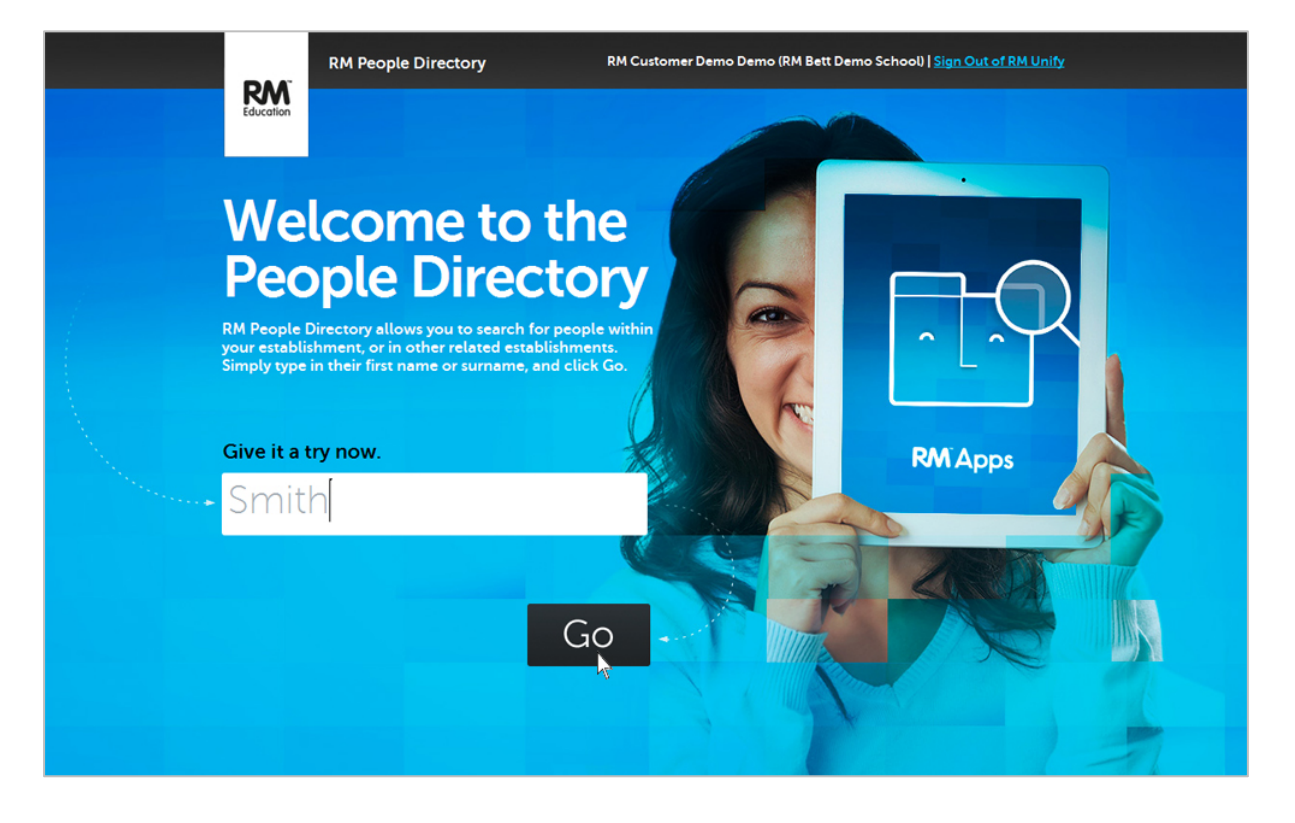

- 1. On the RM People Directory homepage, type in the name of the person you are looking for.
- 2. Click Go.

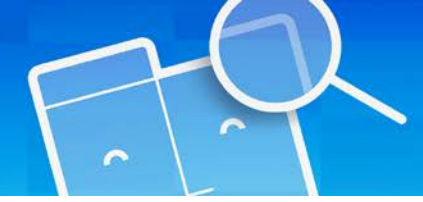

## **RM People Directory**

3. In the list of results, an icon on the left shows whether the person is a member of staff or a student.

|                                                                                            | RM People Directory                         | RM Customer Demo Demo (RM Bett Demo School)   <u>Sign Out of R</u> | <u>M Unify</u> |
|--------------------------------------------------------------------------------------------|---------------------------------------------|--------------------------------------------------------------------|----------------|
|                                                                                            | RM.Student1@rmplc.rmschoo                   | ols.co.uk                                                          | Go             |
| Your Results: 4 Results for "Smith"<br>Is this correct? You can always search again above. |                                             |                                                                    |                |
| People in RM Bett Demo School (2) :                                                        |                                             |                                                                    |                |
|                                                                                            | Lesley Smith<br>RM Bett Demo School         | Smith.L29@rmplc.rmschools.co.uk                                    |                |
|                                                                                            | Oliver Smith<br>RM Bett Demo School         | RM.Student1@rmplc.rmschools.co.uk                                  |                |
| 1 >                                                                                        |                                             |                                                                    |                |
| People not in RM Bett Demo School (2) :                                                    |                                             |                                                                    |                |
|                                                                                            | Gabriela Smith-Anderson<br>Test High School | LA10Smith-Anderso5@glowscotland.org.uk                             |                |
|                                                                                            | C Timothy Smith<br>Test High School         | gw10smithtimothy@glowscotland.org.uk                               |                |

• If you want to send an email to this person, click on their email address. A new email message will open in the email program installed on your computer.

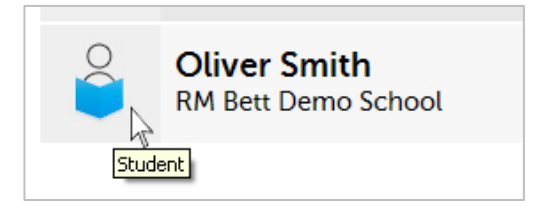

• If you want to add a contact to your own email address book, you can copy their details to your clipboard by clicking the icon on the right.

You can then paste them into your address book, for example in Microsoft Office 365, Gmail or Microsoft Outlook.